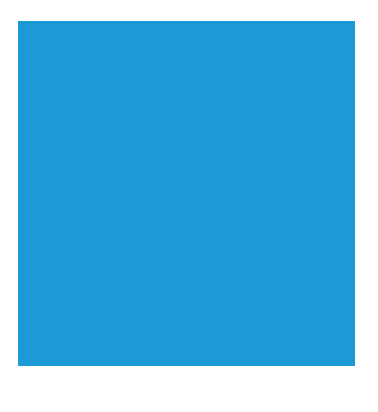

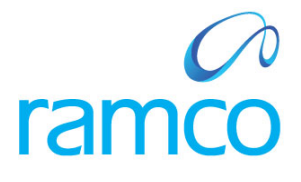

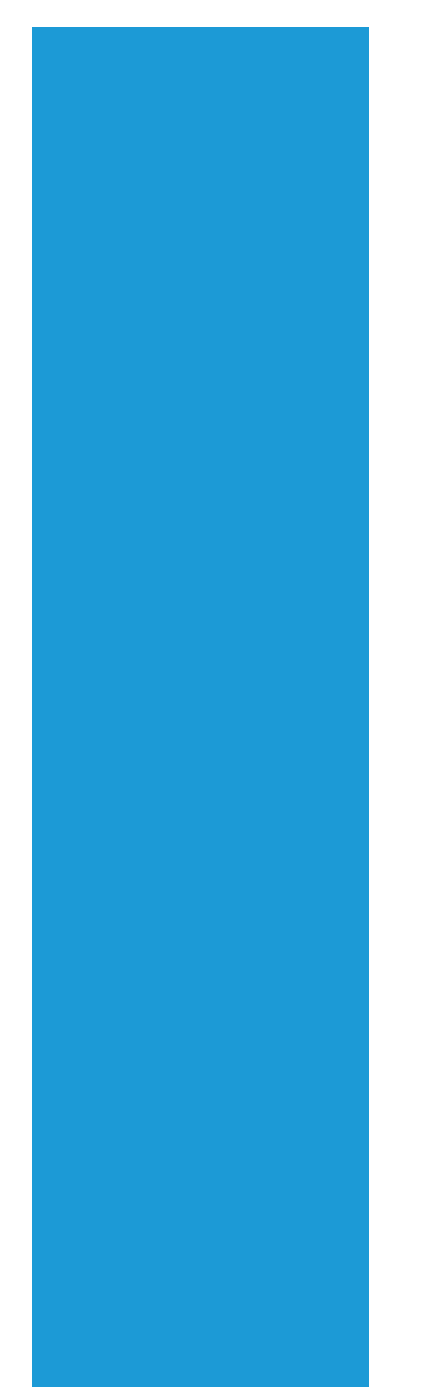

# **Ramco Aviation Solution**

# Version 5.7.2

**Enhancement Notification** 

Workspaces

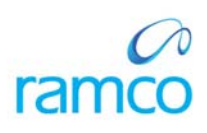

# DISCLAIMER

#### ©2014 Ramco Systems Ltd. All rights reserved. All trademarks acknowledged.

This document is published by **Ramco Systems Ltd**. without any warranty. No part of this document may be reproduced or transmitted in any form or by any means, electronic or mechanical, for any purpose without the written permission of **Ramco Systems Limited**.

Improvements and changes to this text necessitated by typographical errors, inaccuracies of current information or improvements to software programs and/or equipment, may be made by Ramco Systems Limited, at any time and without notice. Such changes will, however, be incorporated into new editions of this document. Any hard copies of this document are to be regarded as temporary reference copies only.

The documentation has been provided for the entire Aviation solution, although only a part of the entire solution may be deployed at the customer site, in accordance with the license agreement between the customer and Ramco Systems Limited. Therefore, the documentation made available to the customer may refer to features that are not present in the solution purchased / deployed at the customer site.

# TABLE OF CONTENTS

| WHAT'S NEW IN WORKSPACES?                                                      | .4  |
|--------------------------------------------------------------------------------|-----|
|                                                                                | Δ   |
| Background                                                                     | 4   |
| Change Details                                                                 | 4   |
| WHAT'S NEW IN ENGINEERING MANAGEMENT?                                          | .9  |
| FACILITY TO RELEASE ENGINEERING DOCUMENT FROM ENGINEERING MANAGEMENT WORKSPACE | . 9 |
| Background                                                                     | 9   |
| Change Details                                                                 | 9   |

# WHAT'S NEW IN WORKSPACES?

## Facility to manage link access rights in WorkSpaces

Reference: AHBF-1608

#### Background

With this enhancement, access rights of various links in **Engineering Management** and **Technical Records** WorkSpaces can be managed based on login user activity rights.

#### **Change Details**

Login user will be allowed to access only certain links in **Engineering Management** and **Technical Records** WorkSpaces based on his mapped activity rights.

Following are the list of links that can be controlled based on access rights from **Engineering Management** WorkSpace and **Technical Records** WorkSpace respectively.

#### **Engineering Management WorkSpace**

#### SL No: Link

- 1 Initialize Maint. Prog. & Update Compliance
- 2 Document Attachment
- 3 View Associated Doc. Attachments
- 4 Track Maintenance Compliance History
- 5 Assign Employee
- 6 Engineering Doc. Compliance Report
- 7 Manage Engineering Document
- 8 Authorize Eng. Doc.
- 9 Release Eng. Doc.

# Technical Records WorkSpace

| SL No: | Link                                       |
|--------|--------------------------------------------|
| 1      | Create A/C Record                          |
| 2      | Build A/C Config.                          |
| 3      | Update Config.                             |
| 4      | Update Param.                              |
| 5      | Assoc. Maint. Pgm.                         |
| 6      | Update Maint. Pgm.                         |
| 7      | Maint.Discp.Info.                          |
| 8      | Build Component Configuration              |
| 9      | Edit Interchangeability Rule               |
| 10     | Edit Intermixing Rule                      |
| 11     | Update Configuration                       |
| 12     | View Component Record                      |
| 13     | View Component Replacement History         |
| 14     | Edit Consumption and Range Parameters      |
| 15     | Edit Reference Details                     |
| 16     | Initialize Maint. Prog & Update Compliance |
| 17     | Maintenance Program Details Report         |
| 18     | Track Compliance History                   |
| 19     | Update Parameter                           |
| 20     | Edit Intermixing Rule                      |
| 21     | Edit Interchangeability Rule               |
| 22     | Build Component Configuration              |
| 23     | Edit Intermixing Rule                      |
| 24     | Update Configuration                       |
| 25     | View Component Record                      |
| 26     | View Component Replacement History         |
| 27     | Edit Consumption and Range Parameters      |
| 28     | Edit Reference Details                     |
| 29     | Initialize Maint. Prog & Update Compliance |
| 30     | Maintenance Program Details Report         |
| 31     | Track Compliance History                   |
| 32     | Update Parameter                           |
| 33     | Request Short Term Escalation              |
| 34     | Initialize Maint. Prog & Update Compliance |

### Technical Records WorkSpace

# SL No: Link

- 35 Track Compliance History
- 36 Update Paramter
- 37 Revise Deferral Limits
- 38 View Discrepancy Info
- 39 Create Process Change Request
- 40 Edit MCR
- 41 Manage Engineering Document
- 42 View MCR
- 43 Revise MCR
- 44 View PCR
- 45 Authorize Eng. Doc.
- 46 Release Eng. Doc.

| ()vopi | 1014 | Datailed View |               |                    |                | [Defa                | ult] jä        | Purchase<br>Operations | Receivables<br>Management | Supplier Order                      |
|--------|------|---------------|---------------|--------------------|----------------|----------------------|----------------|------------------------|---------------------------|-------------------------------------|
| Overv  | iew  |               | Search On A/O | C Reg ≢,Model ≢,MS | N #,Customer # | Search               |                |                        |                           | Maint. Object Details<br>737ER      |
|        |      | Model #       | A/C Reg. #    | MSN #              | Condition      | Latest JL Date       | Rem.Times Cal. | Rem. Times FH          | Rem.Times F               | KAB                                 |
| -      | B    | A310          | DD-2          | DD-2               | Operational    |                      | -223           | FH : 10.00 HR          | FC : 10 CYCL              | KAB                                 |
|        | B    | A310          | DD-3          | DD-3               | Operational    |                      | -223           | FH : 0.00 HR           | FC : 0 CYCL               | O ASI000143-                        |
|        | B    | A310          | DD-4          | DD-4               | Operational    |                      | -223           | FH : 0.00 HR           | FC : 10 CYCL              | 2014                                |
|        | B    | A310          | DD-5          | DD-5               | Operational    |                      | -59            | FH : 50.00 HR          |                           | Current Time                        |
|        |      | A310          | DD-8          | DD-6               | Operational    |                      | -60            | FH : 50.00 HR          |                           | Total Hrs. Total Cycles Flight Date |
|        |      | A310          | DD-7          | DD-7               | Operational    |                      | -223           | FH : 500.00 HR         | FC : 1000 CYCL            |                                     |
|        |      | A310          | DD-8          | DD-8               | Operational    |                      | -218           | FH : 50.00 HR          |                           |                                     |
|        | B    | A310          | DD-9          | DD-9               | Operational    |                      |                |                        |                           | Next Due                            |
|        |      | A310          | GZ-20A        | 14621              | Operational    | 20 May 2014 12:00:00 |                |                        |                           |                                     |
|        |      | A310          | HQ102         | HQ102              | Operational    | 22 Mar 2014 03:45:00 | -202           |                        |                           |                                     |
|        |      | A310          | HQ103         | HQ103              | Operational    | 07 Aug 2013 11:00:00 | -148           |                        | ų į                       |                                     |
|        |      |               |               |                    |                |                      |                |                        |                           |                                     |
|        |      |               |               |                    |                |                      |                |                        | :133                      |                                     |
|        |      |               |               |                    |                |                      |                | -                      |                           |                                     |

# Exhibit 1: Technical Records WorkSpace - with access rights for login user

#### ecome to Ramco Aviation Solutions Release 5.7 - System Testing Enviro 📜 BPC 🔻 🗐 Recent Activities \* 🖀 🐵 🗳 🕑 ★ 🚸 💷 🕸 🗐 Search DMUSER - ABC Limited - ABC Ro E A \$ 2 abla Receiva Manage [Default] 省 Journey Logs 1년 Operation Model # A/C Reg. # MSN # Condition Latest JL Date Rem.Times Cal. Rem. Times FH Rem.Times F 560 100 VT-850 896 Operational 100 DDF Under Maintenance VT-GLR i ha ha 100 VT-SRI5 VT-SRI15 Operational 100 VTALALA 34343 Operational Current Time i Fa 11174 11174 11174 Operational Total Hrs. Total Cycles Flight Date 1927 121 121 FH: 100.00 HR Operational 1927 232 323 Phased Out Next Due 1927 2323 2323 Operational VT-1729 1606 Operational 1927 1A320 VTASJDL SDASD Operational Example: 'Update Config.' Ŧ 2121 Phased Out 2222222223 link in Technical Records 40 WorkSpace is hidden Θ :401 based on access rights of \overline Maint. Object Details 🔋 Review login user Due List Report cp.Info. ▶ Update Maint. Pq ▶ <u>Ma</u> m. 40

#### Exhibit 2: Technical Records WorkSpace - without access rights for login user

# WHAT'S NEW IN ENGINEERING MANAGEMENT?

# Facility to Release Engineering Document from Engineering Management WorkSpace

Reference: AHBF-1602

#### Background

This enhancement facilitates user to Release Engineering Documents directly from **Engineering Management** Workspace.

#### **Change Details**

This enhancement enables user to Release Engineering Document(s) directly from **Engineering Management** WorkSpace without traversing through **Release Engineering Document** screen.

|        |                                     |              |        |               |               |               |                   |               |                |                 | D                          | MUSER - ABC Limited - ABC Rol |
|--------|-------------------------------------|--------------|--------|---------------|---------------|---------------|-------------------|---------------|----------------|-----------------|----------------------------|-------------------------------|
|        | <b>K</b>                            |              |        |               |               |               |                   |               |                |                 |                            | \$                            |
|        |                                     |              |        |               |               | Default]      |                   | aft<br>ution  | Cust<br>Orde   | omer<br>Sr      | © Engineering<br>Managemen | t Inventory<br>Operations     |
|        | Engineering Management              |              |        |               |               | 7             |                   |               |                |                 |                            | 0.                            |
|        | Summary Search                      |              | #      | Document #    | Doc. type     | Status        | Next              | ATA #         | Applicability  | Created by V    |                            | Ū Ö                           |
|        | 🧧 Aircraft 🔵 Engine 🤇               | Component    | 29 E   | 0-000025-20   | Eng. Doc.     | Fresh         | Release Eng. Doc. | 00-00         | Aircraft       | DMUSER.         | Assign En                  | nployee                       |
|        | MCR Docs. 45<br>Not Processed Not F | teleased 240 | 30 E   | 0-15 / 3      | Eng. Doc.     | Fresh         | Edit Eng. Doc.    | 00-00         | Aircraft       | DMUSER.         | Documen                    | t Attachment                  |
|        | Eng. Docs.                          | ig. Docs.    | 31 S   | 8-11-2011 / 0 | Eng. Doc.     | Fresh         | Release Eng. Doc. | 05            | Aircraft       | DMUSER          | View Asso                  | ciated Doc. Attachments       |
|        | Released Futu                       | re Dated     | 32 E   | 0-000035-20   | Eng. Doc.     | Fresh         | Edit Eng. Doc.    | 72            | Aircraft       | DMUSER.         | Initialize                 | Maint, Prog. & Update Co.     |
|        | On Hold Docs. 10 Y                  | et to be 8 4 |        |               |               |               |                   |               |                |                 | Track Mai                  | intenance Compliance His.     |
|        |                                     |              | 6 1    | Page 1        | ge <b>8</b> 🔻 |               |                   |               |                | <b>E</b> : :240 |                            |                               |
|        | Eng.Doc. #: E0-000025-20            | 13 / 0       | 📌 Effe | ctivity Sch   | redules       |               |                   |               |                |                 |                            |                               |
|        | eng. Doc Type: EO                   |              | Alf    | 11 Complied   | 0 Rep         | atitive : 0 Q | pan: 11 Effective | : <b>11</b> N | ot Applicable: | 0 Not Embodi    | ed: 0 On Ho                | dd: 0 Prev. Comp.:            |
| t icon | Applicability: Aircraft             |              |        | _             |               |               |                   |               |                |                 |                            |                               |
|        | Effective Date: 2013/11/23          |              | #      | cs            | A/C #         | App. Grp.     | Applicable ?      | Actio         | 1 On Rev.?     | Prev. Comp.     | Doc #                      | Prev. Comp. Date              |
|        | ATA #: 00-00                        |              |        | 1             | 1000-ARS      | 0             | Yes               |               |                |                 |                            |                               |
|        | Est.MHrs / Duration :               |              |        | 2             | 333           | 0             | Yes               |               |                |                 |                            |                               |
|        | Mfr. Name:                          |              |        | 3 📃           | 3601          | 0             | Tes               |               |                |                 |                            |                               |
|        | Subject: Testing                    |              |        | 4 🗉           | C-FDQQ        | U             | res               |               |                |                 |                            |                               |

## Exhibit-1: Call-out icon – Engineering Management WorkSpace

Note: A call-out icon will be visible besides 'Eng. Doc. #' when user selects a 'Document #' whose Next action is 'Release Eng. Doc.'. Clicking the call-out icon will open up a pop-up window with 'Release' button.

|                                           | Welcome to Ramco Aviation Solutions Rele                                                                         | 😑 BPC 🔽 🗐 Recent Activi                                                                   | ies * 者 🔟 🗳    | ☑★★器图条(                                                                 | Search                                                | DMUSER - ABC Limited - ABC Role                                                                                                    |
|-------------------------------------------|----------------------------------------------------------------------------------------------------|-------------------------------------------------------------------------------------------|----------------|-------------------------------------------------------------------------|-------------------------------------------------------|----------------------------------------------------------------------------------------------------|
| 8                                         |                                                                                                    |                                                                                           |                |                                                                         |                                                       | Ş 🗧 🕄                                                                                                    |
|                                           |                                                                                                    |                                                                                           | [Default]      | Aircraft<br>Execution                                                   | Customer<br>Order                                     | Contracting Engineering Inventory Analysis                                                                                         |
|                                           | Not Processed 45 Not Released 240<br>Eng. Docs. 180 Future Dated 2<br>On Hold Docs. 10 Yet to be 8<br>Embodied 8 | 22 00-00-ALERT S Eng. Doc.<br>23 00-00-AIR WO Eng. Doc.<br>24 E0-000025-20 Eng. Doc.<br>4 | Fresh<br>Fresh | Edit Eng. Doc. UU-UU<br>Release Eng. Doc. 00-00<br>Edit Eng. Doc. 00-00 | Aircraft DMUSER<br>Aircraft DMUSER<br>Aircraft DMUSER | Document Attachment<br>View Associated Doc. Attachments<br>Initialize Maint. Prog. & Update Co<br>Track Maintenance Compliance His |
|                                           | Eng.Doc. #: <u>AHE-7511 / 0</u><br>Fresh<br>Eng.Doc Type : <b>EO1</b><br>Applicability: Aircraft                 | Effectivity Schedules All: 1 Complied: 0 Rep # CS A/C#                                    | App. Grp.      | Applicable ? Ac                                                         | Not Applicable: 0 Not Embo                            | died: 0 On Hold: 0 Prev. Comp.: 0                                                                                                  |
| Release Icon added to release Engineering | EIL ATE :<br>ATA : 00-00<br>Est.MH:s / Duration : 5.00 hrs / 5.00 hrs<br>Mfr. Ilame :                            | 1 🖹 333                                                                                   | 0              | Yes                                                                     |                                                       |                                                                                                    |
| from WorkSpace.                           | Subject: INSPECTION OF COCKPIT<br>Created by: DMUSER<br>Released by:                                             | G B B B D Page 1                                                                          |                |                                                                         |                                                       | 🖽 11                                                                                                    |
| <.                                        |                                                                                                    | Edit Effectivity                                                                          | dit Task       | ➤ Edit Schedule →                                                       | Edit Reference                                        | lease Eng. D<br>S 9 Minute(s) 10:24                                                                                                |

# Exhibit-2: Release Icon from Engineering Management WorkSpace

Note: Click on Release button will change the status of Eng Doc # to Released with a success message.

# Exhibit-3: Success message on Eng. Document Release

| - System Testing Environment                                                                                                    | 🔜 🔚 BPC 🔻 🗐 Recent Activities * 🖀 🖂 🖾 🖂 🗶 🖏 🖾 🖉 🗶 🖏 🕼 🕼 🚱                                                                                              |
|----------------------------------------------------------------------------------------------------|----------------------------------------------------------------------------------------------------|
| 2                                                                                                    | a 🔹 🤉                                                                                                    |
|                                                                                                    | Default] 10 - Cartant Statemer Statemer Statemer Default Inventory                                                                                     |
| Engineering Management                                                                                                    | 540                                                                                                    |
| Eng.Doc Released Sucessfully.                                                                                                    | X<br>Next ATA # Applicability Created by V.,<br>Animum Ring: Occ. 02-00 Anroat: DMUSER<br>Analysis Employee                                            |
| Keyword : 60-7534845-2014                                                                                                    | Vinn Associated Doc. Attachments<br>Initialize Maint: Prog. & Update Co<br>Track Maintenance Compliance His                                            |
| Eng.Doc. P1 <u>EG-7534845-2014 / 0</u><br>Released                                                                                   |                                                                                                    |
| Eng. Doc Type: EO                                                                                                    | All 1 Compled: Ø Repetitive: Ø Open: I Effective: J Not Applicable: Ø Not Embodied: Ø On Hold: Ø Prev. Comp.( Ø                                        |
| Applicability - Aircraft<br>Efficience Datas - 2014/08/22<br>ATA s: 00-00<br>Est.MHes / Guration - 5.00 hes / 5.00 hes<br>MH: Name : | #     CS     A/C #     App, Grp.     Applicable 7     Action Da Rev.7     Prev. Comp. Doc #     Prev. Comp. Date       t     1     1000     -0     Yds |
| Subject: INSPECTION OF COCLPIT                                                                                                    |                                                                                                    |

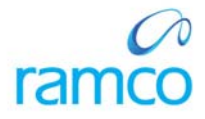

## **Corporate Office and R&D Center**

Ramco Systems Limited, 64, Sardar Patel Road, Taramani, Chennai – 600 113, India Office + 91 44 2235 4510 / 3090 4000 Fax +91 44 2235 2884 Website - www.ramco.com